# 老人看护系统手册

欢迎您选用波比智能居家系列产品之智能看护系统,本系统由看护器、手机 app、无线网络和云端数据交互平台四部分组成。在使用产品之前,请仔细阅读本手册,否则系统无法正常 使用。

产品适用人群:老人或者需要特别关照的人

#### 看护系统的功能

- 1. 使用者可以通过语音发出求助信息给手机 app;
- 2. 手机 app 手动向看护器发出提醒信息;
- 3. 手机 app 定时向看护器发出吃药提醒;
- 4. 被看护人在约定时间内没有进入相关区域,自动报警;
- 5. 手机 app 会自动保存交互信息,便于后续回看处理。

#### 硬件安装指引

请按照以下顺序完成系统搭建。

1. 安装手机 app, 具体操作详见后面的《安装手机 app 与设置》部分;

注意以下关键点:安装前打开手机的定位服务,安装时授权 app 的定位服务和消息通知权限;安装后再次确认授权 app 定位服务、消息通知和允许 app 后台高耗能的权限。 第一次运行 app 会出现隐私政策窗口,请点击"同意",会进入软件。

2. 添加看护器主单元

添加看护器主单元 首先确保手机已经连接到家庭的无线网络,并且知道无线网络的名称和密码;把主单元通电,听到"配网"的语音提示时,点击 app 页面左上角的三横按钮, 在侧边菜单中点击"添加主单元",当出现连接到设备"TakeCare"时,请点击"连接",稍等 运行会弹出无线网络的名称 (如果多次尝试打开定位功能后,进入添加主单元都不能自 动获取无线网络名称,请手动输入无线网络名称),请输入密码,然后点击"确定"按钮。 稍后会出现输入名称的窗口,请选择一个合适的名字然后确定,会在 app 中出现刚添 加的单元信息,同时听到联网成功的提示音,表示添加完成,否则请重复此过程。添加 完主单元后,您的手机应该自动切换回您的局域网,如果没有完成切换,请手动切回, 保证手机接入您的局域网。

一套看护系统只能有一台主单元,吃药提醒也是通过主单元发出的,所以,在有多个单元的情况下,请尽可能选择被看护人最经常活动的区域安装主单元。

3. 测试主单元

点击单元信息会进入"单元操作/报警历史"画面,在这里,可以点击"通信测试按钮",如 果一切正常,稍候会收到"信号通道畅通"的信息,该信息会显示在下面的"报警历史"中。 该功能经常被用户用来测试系统工作是否正常,定期测试是保证系统正常工作的很好的 方法。 4. 添加看护器从单元(选装)

看护器在无遮挡物、无噪音的情况下,能够覆盖 5-6m 的范围,用户可以根据需求添加 一台或多台从单元,以能够全面覆盖老人的活动区域为宜。请在安装好主单元后再安装 从单元,具体步骤如下:把从单元通电,听到"配网"的语音提示时,点击 app 页面左上 角的三横按钮,在侧边菜单中点击"添加从单元",稍后会出现输入名称的窗口,请选择 一个合适的名字。当听到配网成功时,添加完成,会在 app 中出现刚添加的单元信息。 否则请重复此过程。

5. 测试从单元

点击单元信息会进入"单元操作/报警历史"画面,在这里,可以点击"通信测试按钮",如 果一切正常,稍候会收到""信号通道畅通""的信息,该信息会显示在下面的"报警历史" 中。该功能经常被用户用来测试系统工作是否正常,定期测试是保证系统正常工作的很 好的方法。

6. 固定看护器单元;

看护器的安装位置,距离地面的高度在 0.8m-1.6m 之间为宜,与被看护人的距离小于 6m,并正对被看护人的存在区域,也就是说,看护器有网孔的一面基本上最好垂直于 地面,并保证它的前面没有遮挡物,通过看护器支架底部的双面胶将它固定在墙壁或者 其他支撑物的表面。

#### 看护器的使用

求助 当被看护人需要求助时,只需清晰的呼叫"波比同学"或者"来人呐",当听到应答"我在 呢,主人"后,请说"来帮帮我",听到"主人,您的需求已经送达"时,您的求助信息已经被手 机收到。正常情况下,求助信息会在 30 秒内发送到所绑定的手机 app。系统中也包含了诸 如"我渴了"、"我饿了"、"我要上厕所"等常见的需求,同样也可以通过语音发送给手机。

音量调整 您可以首先呼叫"波比宝宝",在得到"在呢,主人"的应答后,说出"增大音量", 或者"减小音量"完成音量调整,调整过后的音量在看护器断电后也会保持,直到下次音量调整。

#### 手机 app 功能设定及使用

吃药提醒 系统提供了最多 6 个时间点的吃药提醒功能,提醒时间误差小于±1 分钟。在 app 的主界面,点击左上角的三横(Ξ)按钮,点击"功能设定",进入功能设定界面,点击"00: 00"式样的文字,修改提醒时间,右侧的滑动开关,滑到右边表示定时器开启,提醒功能有 效;滑到左边表示定时器关闭,提醒功能无效。报警通知选择的意思是,当手机收到求助信 息(特指"来帮帮我"的求助)时,是否需要以默认手机铃声或者震动方式通知手机主人,使 求助信息能够得到及时处理。用户可以根据自身需要选择打开或者关闭这两个选项。如果这 两个选项都关闭的话,手机只以通知栏信息和默认收到信息的声音发出通知。

进入区域异常 在主界面中点击各单元能够进入单元操作/报警历史界面,点击位于界面上部 查询时间后面的"00:00"样式的文字,可以修改未进入区域的报警时间,该时间后面的滑块 开关的使用,同上面的吃药提醒开关一样,滑到右边表示开启异常报警;滑到左边表示关闭 异常报警。

手机 app 向看护器发送提醒信息 在手机 app 上通过点击主单元或者从单元,可以进入相

应单元的操作界面,在这个界面可以向相应的单元发送单独的信息,其它单元不会接收到该 信息。比如,您可以点击"提醒吃饭"按钮,只有相对应的看护器会收到"请您吃饭了"的提醒。 其他提醒功能同理操作即可。

看护器断电后重新工作,建议通电联网成功后,重新启动手机 app,确保定时提醒功能同步。 为保证手机能够收到信息,请在运行手机 app 时授权"允许通知"。

### 手机 app 的安装与设置

安装手机 app 前,请打开手机的定位功能,具体操作如下: 按住屏幕的顶部(或者右上顶部)下拉,显示如下,选择定位服务。不同的手机可能表述的 不同,有的会写"位置信息",点击使它处于打开(使用)状态。

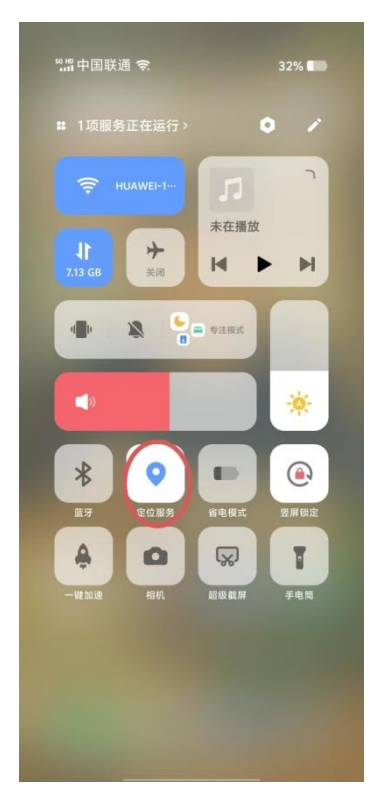

安装手机 app

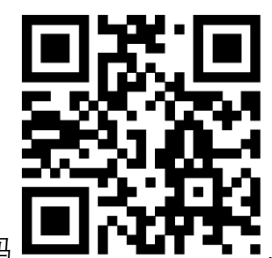

使用手机的浏览器, 扫描二维码

■,安装 app,在安装过程中会出现定位

服务和消息通知权限的申请,请选择允许。按照安装提示完成安装。 **软件授权** 

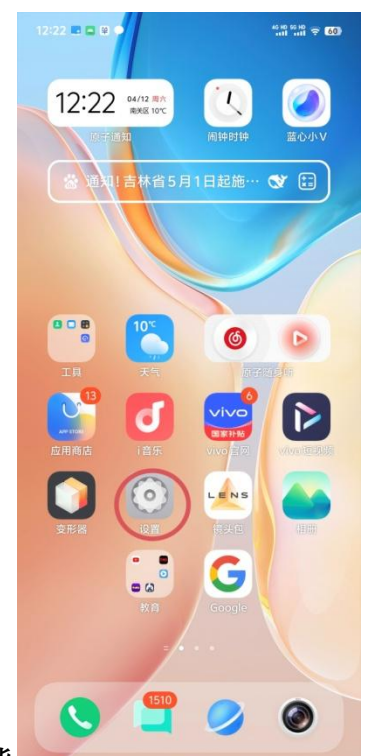

授权通知功能

AI

 許式魔盒

| 12:23 🗖 📮 ¥ 🇭 |   | 12:23 📼 🚍 😫 🏟                       | 100 ÷ 101 ÷ | 12:23 🖪 🚍 😫 🇭                 |                  |
|---------------|---|-------------------------------------|-------------|-------------------------------|------------------|
| 设置            |   | く 应用                                |             | <b>く</b> 应用管理                 | 0                |
| Q 搜索设置项       |   | 应用管理                                | >           | Q 搜索118个应用                    |                  |
| 🌓 声音与振动       | > | 应用分身                                | >           | <b>四 日历</b>                   |                  |
| 🦲 显示与亮度       | > | 默认应用                                | >           | 6.77 MB                       | #                |
| 🖪 桌面、锁屏与壁纸    | > | <b>后台近期应用</b><br>设置隐藏或显示后台近期应用卡片内容。 | >           | 设置 5.21 MB                    | A<br>B<br>C<br>D |
| $\frown$      |   |                                     |             | त 石墨文档<br><sup>M 427 MB</sup> | E<br>> F         |
| 位用            | > | 系统应用设置                              | >           |                               | H                |
| 💮 指纹、面部与密码    | > | 系统应用找回                              |             | 使用技巧<br>151 MB                | > J<br>K         |
| 🕑 安全          | > | 包含已卸载的系统应用和组件。                      | 6           | SIM 卡应用                       | M<br>N           |
| 🌈 隐私          | > | 在寻找其他设置项吗?                          |             | 243 KB                        | OP               |
| 🕒 运存与存储       | > | 权限管理                                |             | <b>TakeCare</b><br>29.47 MB   | > R<br>S<br>T    |
| ■ 电池          | > |                                     |             | 海 淘宝                          |                  |
|               |   |                                     |             | 1.07 GB                       | X<br>Y           |
| AI            | > |                                     |             | TED<br>159 MB                 | > Z              |

TED 并语常计

| 12:23 🖪 🚍 🕸 🌒                      | ຳຈິ🖾 12:23 🗖        | 1 🗖 ¥ 🗣                  |          |
|------------------------------------|---------------------|--------------------------|----------|
| く 应用程序信息                           | < та                | akeCare                  |          |
| TakeCare<br>版本1.0                  | 允许证                 | 重知                       | 0        |
| 强行停止 卸载                            | <b>静默</b> 记<br>通知静音 | <b>重知</b><br>行,仅在通知中心显示。 | 0        |
| 存储 已使用29.63 MB内部存储                 | 2间 〉 智能書            | 争默大                      | 0        |
| 电量                                 | 根据您供                | 明设备的习惯, 自动静默不重要的         | 通知。      |
| 流量                                 | >                   |                          |          |
| 通知                                 | 提醒方:<br>>           | πt (                     |          |
| 权限                                 | 2位 >                |                          | 09:40    |
| 默认打开 没有默认                          | 最作 >                |                          |          |
| 暂停未使用应用 移除权限、删除临时<br>的活动 文件并停止发送通知 | 0                   |                          |          |
|                                    |                     | 悬浮通知                     | 锁屏通知     |
|                                    |                     |                          |          |
|                                    | 显示银                 | 近屏通知详情 己                 | 关闭锁屏通知 > |

## 授权应用的定位功能

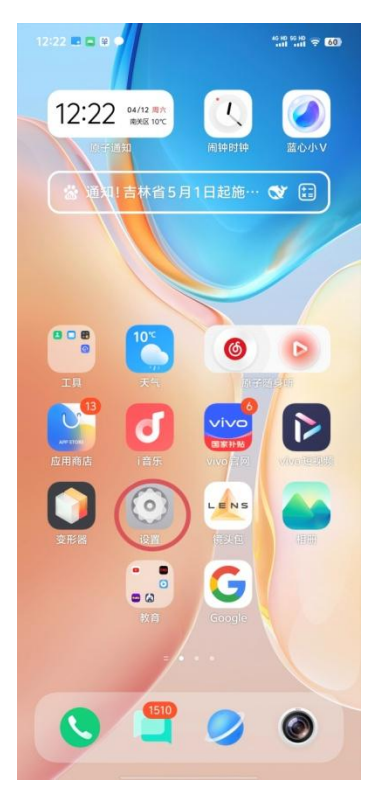

| 12:23 🖬 🚍 单 🗭 | 10 10 10 10 10 10 10 10 10 10 10 10 10 1 |  |  |
|---------------|------------------------------------------|--|--|
| 设置            |                                          |  |  |
| Q 搜索设置项       |                                          |  |  |
| 🌓 声音与振动       | >                                        |  |  |
| 🦲 显示与亮度       | >                                        |  |  |
| 🔁 桌面、锁屏与壁纸    | >                                        |  |  |
| (直) 应用        | >                                        |  |  |
| 💮 指纹、面部与密码    | >                                        |  |  |
| ♥ 安全          | >                                        |  |  |
| ◎ 隐私          | >                                        |  |  |
| 🖕 运存与存储       | >                                        |  |  |
| ■ 电池          | >                                        |  |  |
| AI            | >                                        |  |  |
| ** 游戏魔盒       | >                                        |  |  |

12:23 🖬 🖕 🗭 👘 👘 👘 👘 👘

く 应用

应用管理 应用分身 默认应用

后台近期应用 设置隐藏或显示后台近期应用卡片内容。

系统应用设置

**系统应用找回** 包含已卸载的系统应用和组件。

在寻找其他设置项吗?

权限管理

| 12:23 📼 🖴 🏶                                | also also<br>all all 🔊 🚺       | 12:23 📼 🚍 单 🗭     | D (7 Har Har                       | 13:48 🖬 📾 📼 😫                  | and and 🖽 |
|--------------------------------------------|--------------------------------|-------------------|------------------------------------|--------------------------------|-----------|
| くの用管理                                      | 00                             | く 应用程序信息          |                                    | < 应用权限                         |           |
| Q 搜索118个应用                                 |                                | TakeCare<br>版本1.0 |                                    | 💆 TakeCare                     |           |
| <b>道</b> 日历<br>6.77 MB                     | > #                            | 强行停止              | 卸载                                 | 允许                             |           |
| <b>设置</b><br>5.21 MB                       | A<br>> B<br>C<br>D             | 存储 已使用            | 29.63 MB内部存储空间 >                   | 定位                             | >         |
| 五 石墨文档<br>427 MB                           | F<br>G                         | 电量                | >                                  | 禁止                             |           |
| 使用技巧                                       | л<br>1<br>Н                    | 流量                | ×                                  | 电话                             | >         |
| <ul> <li>ISI MB</li> <li>SIM卡应用</li> </ul> | K L<br>M N<br>> 0              | 通知                | ><br>定位 >                          | 附近的设备                          | >         |
|                                            |                                | 默认打开              | 没有默认操作 >                           | 所有权限                           | >         |
| 2747 MP<br><b>淘宝</b><br>1.67 GB            | T<br>V<br>V<br>X               | 的活动               | <sup>林</sup> 大陸、 前陸 面可<br>件并停止发送通知 | 移除权限<br>为了保护您的数据,如果您连续几个月未使用此点 | 0         |
| <b>TED</b><br>159 MB                       | Y<br>Z                         |                   |                                    | 用,系统会修除其以下权限:定位                |           |
|                                            | _                              |                   |                                    |                                |           |
| 18:41 y 🛄 🖻 🖻                              | 40 HD 50 HD<br>111 1.11 (33) 4 |                   |                                    |                                |           |
| <b>く</b> 定位权限                              |                                |                   |                                    |                                |           |
| TakeCare                                   |                                |                   |                                    |                                |           |
| 使用应用时允许                                    | $(\circ)$                      |                   |                                    |                                |           |
| 每次使用时询问                                    | 0                              |                   |                                    |                                |           |
| 定位精度                                       |                                |                   |                                    |                                |           |
|                                            | 安位置                            |                   |                                    |                                |           |

授权应用的电池管理功能

| 12422. 🖿 🗖 😫 🔿                                                                                                    | 600 \$ 01 00 00 00 | 14:05 💌 🖬 🕸 🖷                           | 40 100 50 100<br>1111 -1111 (CO) 4 | 13:56 💶 와 单 🔳                     | 40 HD 50 HD 100 + |
|----------------------------------------------------------------------------------------------------|--------------------|-----------------------------------------|------------------------------------|-----------------------------------|-------------------|
| 12:22 04/12 11                                                                                                    |                    | 设置                                      |                                    | く电池                               |                   |
| 下于通知 间钟时钟                                                                                                    | 蓝心小V               | Q 搜索设置项                                 |                                    | 当前电量                              | 47% (正在充电)        |
| ☆ 通知!吉林省5月1日起施…                                                                                                    | <b>*</b>           | 🌗 声音与振动                                 | >                                  |                                   |                   |
|                                                                                                    | //                 | 🦲 显示与亮度                                 | >                                  | 模式切换 ①                            |                   |
|                                                                                                    |                    | 🛃 桌面、锁屏与壁纸                              | >                                  | 省电模式 均衡模式                         | BOOST模式           |
| •••• <b>1</b> 0× <b>(6</b> )                                                                                                    |                    |                                         |                                    | · 0                               |                   |
|                                                                                                    | AND AND            | ■ 应用                                    | >                                  | <b>超级省电</b><br>限制手机的功能并降低手机的性能,此机 | 奥式下仅部分            |
|                                                                                                    |                    | 💮 指纹、面部与密码                              | >                                  | 应用可用。查看详情                         | $\cup$            |
|                                                                                                    |                    | 🥑 安全                                    | >                                  | 电池管理                              |                   |
|                                                                                                    |                    | ◎ 隐私                                    | >                                  | 省电管理                              | >                 |
| G                                                                                                    |                    | 🖕 运存与存储                                 | >                                  | 充电管理                              | >                 |
| 教育 Google                                                                                                    |                    | 电池                                      | >                                  | 电量百分比显示方式                         | 在电池图标内部 >         |
|                                                                                                    |                    |                                         |                                    | 后台耗电管理                            | >                 |
| S 🗳 🖉                                                                                                    | ۲                  | AI                                      | >                                  |                                   |                   |
| Y                                                                                                    |                    | ** 游戏魔盒                                 | >                                  | 距上次充满电已使用                         |                   |
| 13:57 💌 💟 🕸 🖬                                                                                                    | 40 HD 50 HD        | 13:57 🖬 🖸 🖗 🖬                           | 40 HD 50 HD<br>1111 -111 (C)20 4   |                                   |                   |
| 《 后台耗由管理                                                                                                    |                    | < □ □ □ □ □ □ □ □ □ □ □ □ □ □ □ □ □ □ □ |                                    |                                   |                   |
|                                                                                                    |                    |                                         |                                    |                                   |                   |
| ● 夸克                                                                                                    | 智能控制 >             | 🗾 TakeCare                              |                                    |                                   |                   |
| <b>¥</b> 买单吧                                                                                                    | 智能控制 ><br>#        | 今日后台耗电                                  | 0.5 mAh                            |                                   |                   |
| Image: Example of the second second sec | A<br>智能控制 > B<br>C |                                         |                                    |                                   |                   |
| Sec. Sec. Sec. Sec. Sec. Sec. Sec. Sec.                                                                                                    | D<br>智能控制 > E      | 智能控制后台耗电<br>智能控制不同类型应用的后台耗电量,更加省电。      |                                    |                                   |                   |
| ⑦ 欧姆龙健康                                                                                                    | F<br>留能控制 > G<br>H | 允许后台高耗电                                 | $\bigcirc$                         |                                   |                   |
| 읒 平安好车主                                                                                                    | <br>智能控制 > J<br>K  |                                         | 0                                  |                                   |                   |
| 💡 平安金管家                                                                                                    | L<br>智能控制 > M<br>N |                                         |                                    |                                   |                   |
| > Plex                                                                                                    | O<br>智能控制 > P      |                                         |                                    |                                   |                   |
| 🐣 ଢଢ                                                                                                    | 智能控制 > R<br>S      |                                         |                                    |                                   |                   |
| <sup>五</sup> 石墨文档                                                                                                    | 「<br>智能控制 > U<br>V |                                         |                                    |                                   |                   |
| TakeCare                                                                                                    | W<br>智能控制 > X<br>Y |                                         |                                    |                                   |                   |
| 淘 淘宝                                                                                                    | ■<br>智能控制 >        |                                         |                                    |                                   |                   |
| TED TED                                                                                                    | 智能控制 >             |                                         |                                    |                                   |                   |

各种品牌及各种型号的手机在设置上可能会存在差别。比如有的手机需要在通知权限中打开发声权限,否则收到通知的时候,没有声音提醒。有的手机需要把通知选项下的 "channel\_name"选中。请使用者根据自己的手机,完成以上的设定。